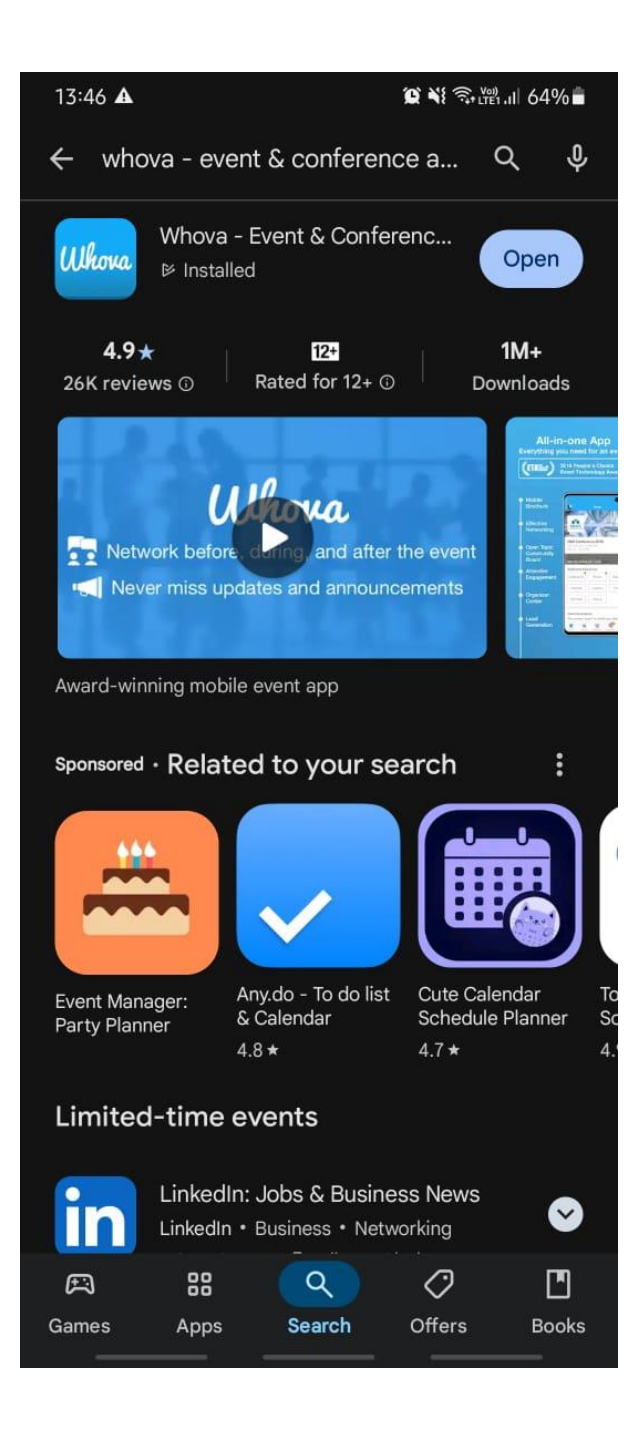

# Whova Conference Software Instructions (Mobile App)

#### Figure 1 Downloading Whova Mobile Application

iPhone users can download from App Store. Android users can download from the Play Store.

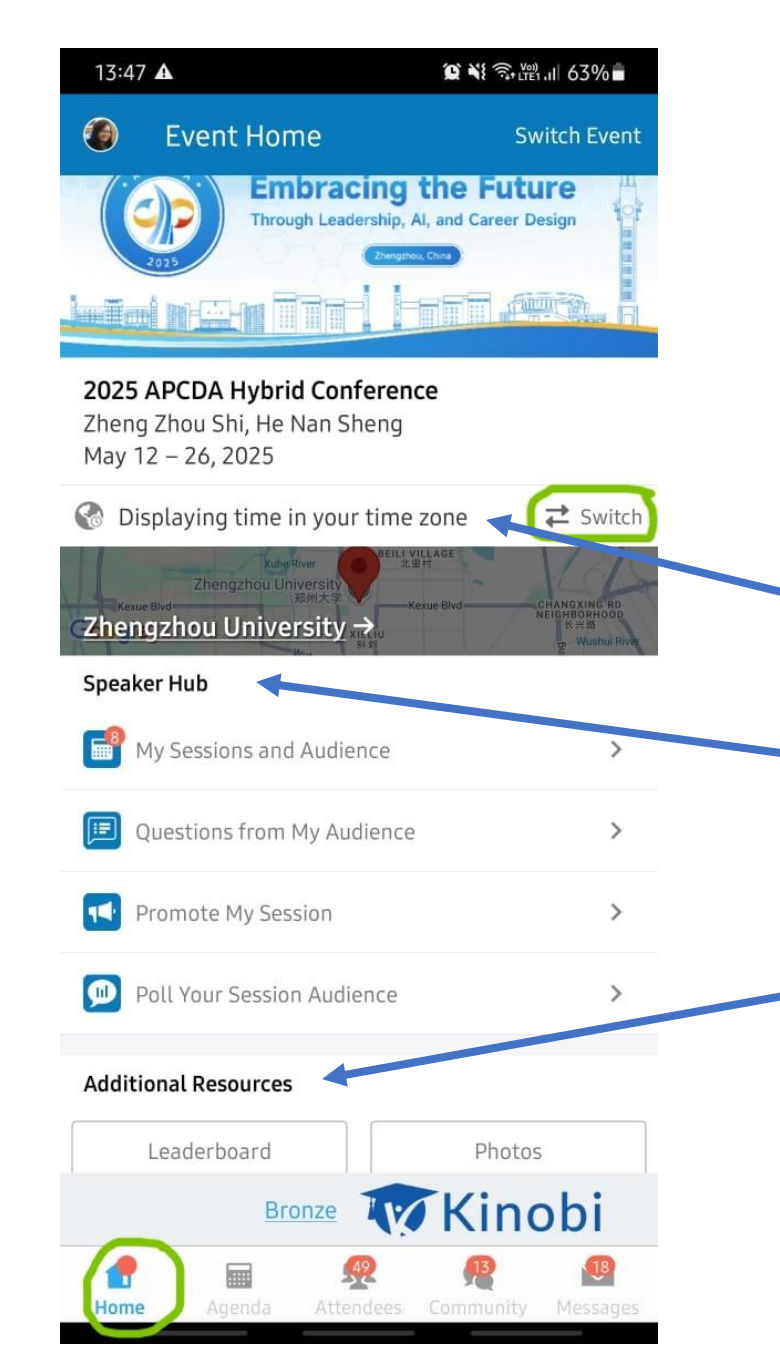

# Figure 2 Personalised Dashboards

- 1. Your home screen will look like this after successful login.
- 2. Make sure that the time is set for your time zone. Click "Switch" if you want to see the schedule in the Event time (China time).
- 3. If you are a presenter, you can access information about your session here.
- 4. These Additional Resources will help you
  - navigate to all the action during the conference.

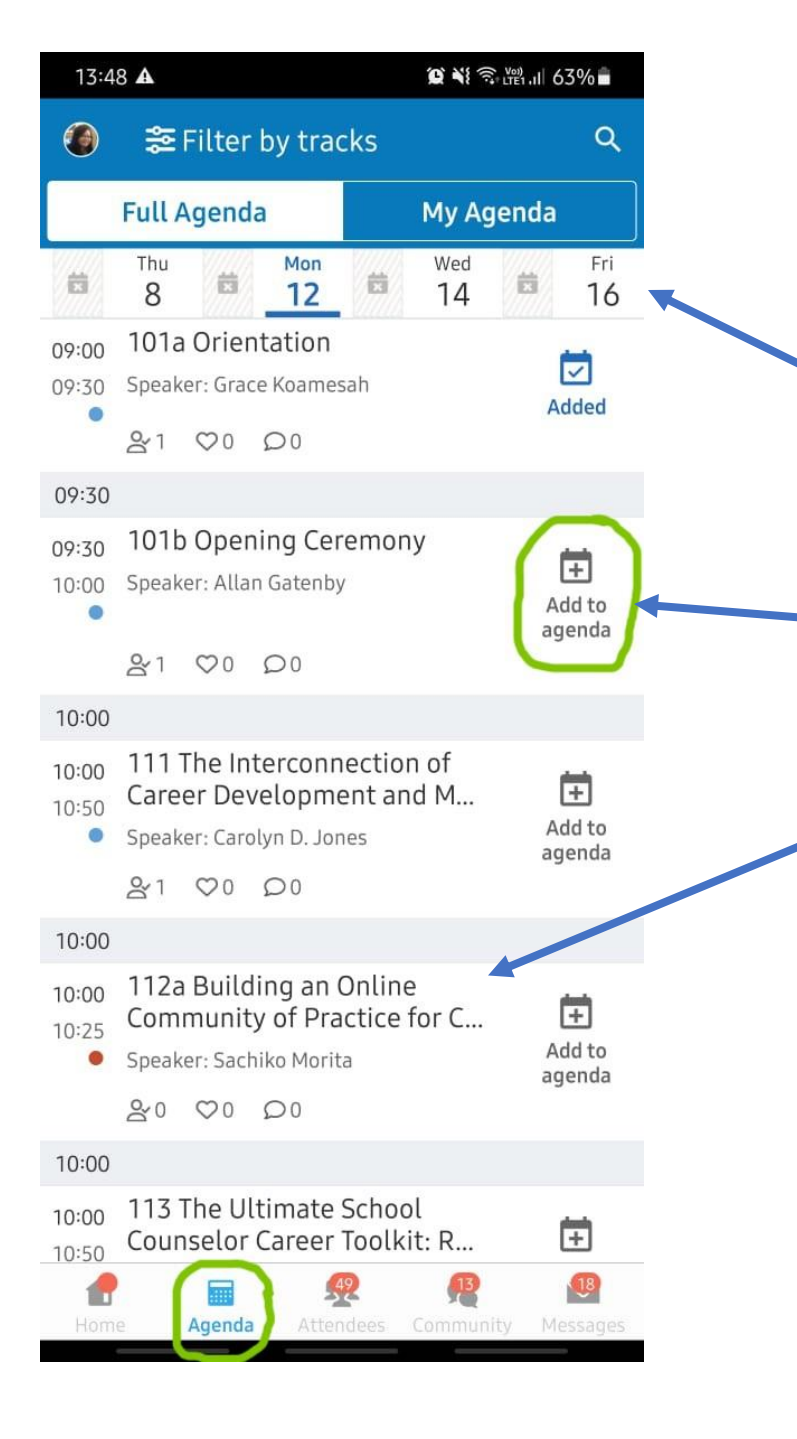

# Figure 3 Conference Agenda

 This image shows the sessions in date order.
Navigate to each of the conference dates to find the list of sessions on a particular date.

3. Use the "+" icon to add a particular session to your personal list.

4. View the session description, speaker and other details by clicking on the session title.

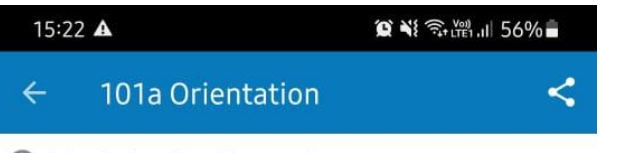

🚱 Displaying time in your time zone

101a Orientation

Monday, May 12, from 09:00 to 09:30

Track 1

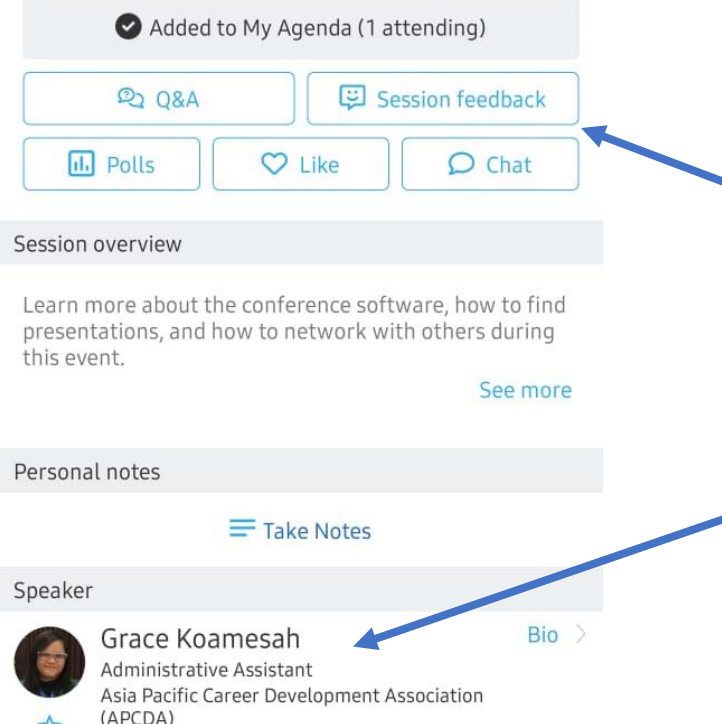

Kupang, East Nusa Tenggara

# Figure 4 Engagement in Sessions

- 1. This image shows more details after clicking on a specific session.
- 2. Use the engagement features (Q&A, Polls, Chat) to communicate with presenters / attendees. You can "Like" the session and fill in the Session Feedback form once the session is over.

3. View the presenter(s) profile here.

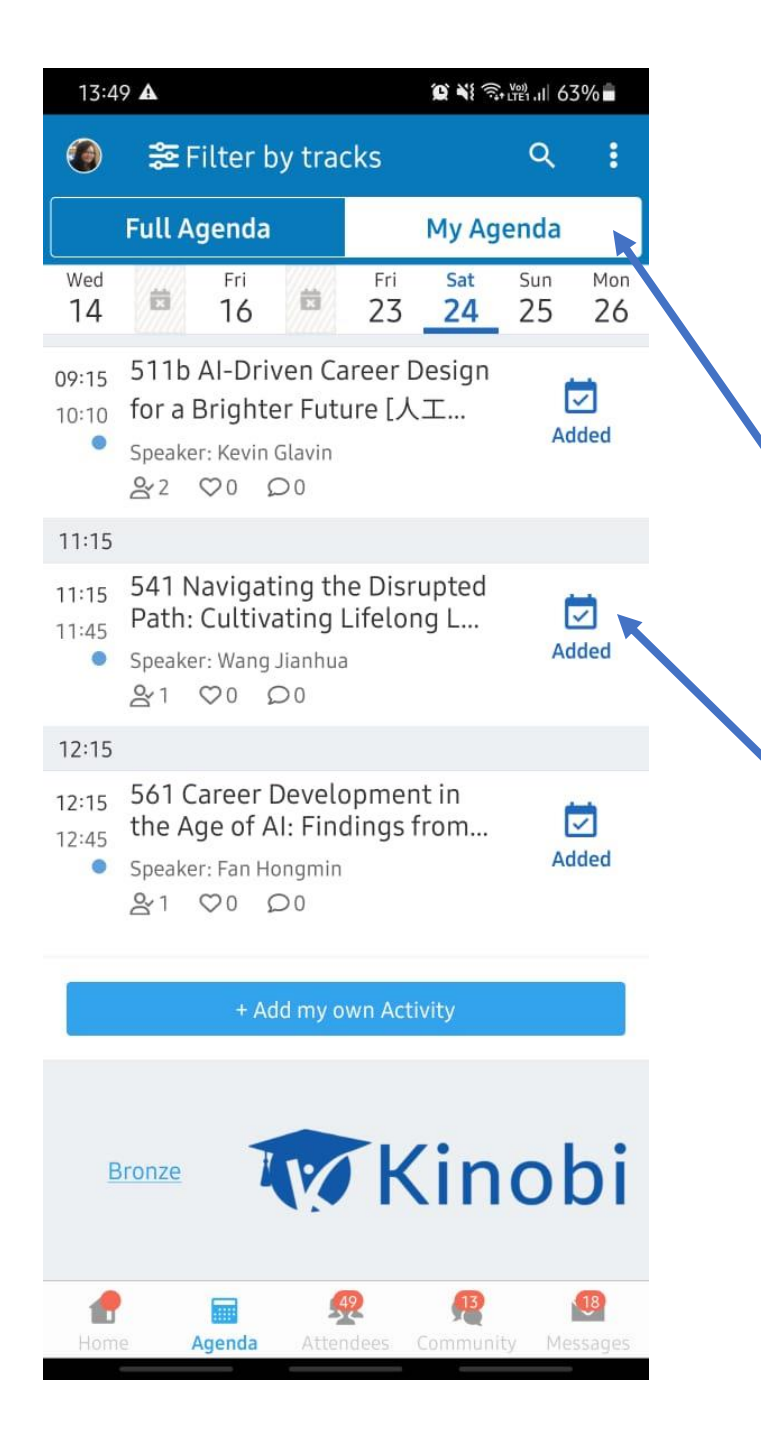

#### Figure 5 Personalising Your Session Choices

- This image shows that the session has been added to **My Agenda** after you clicked on the "+" icon to add it to your personal list.
- 2. Remove it from your list by clicking the check icon.

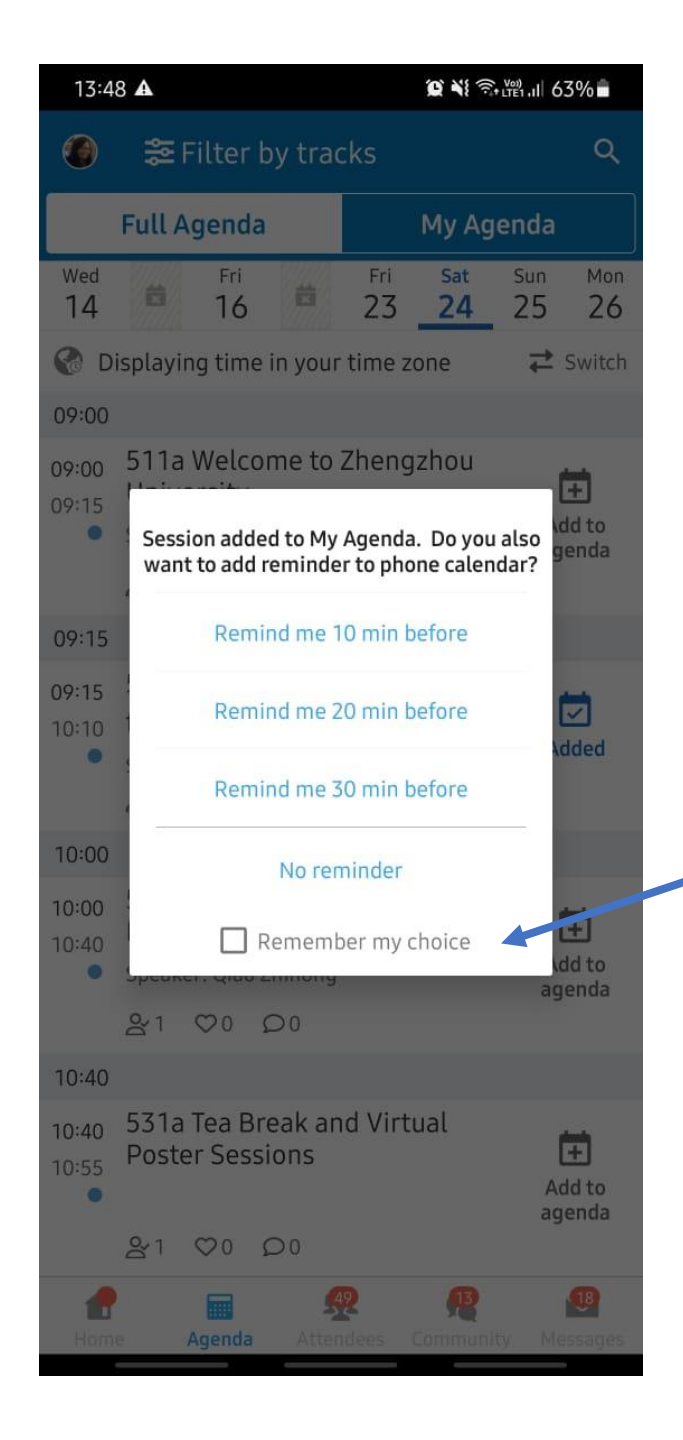

#### Figure 6 Setting Notifications

1. The Whova App can provide reminder messages for the sessions you have chosen.

. You can activate this feature if you would like reminders for all of your chosen sessions.

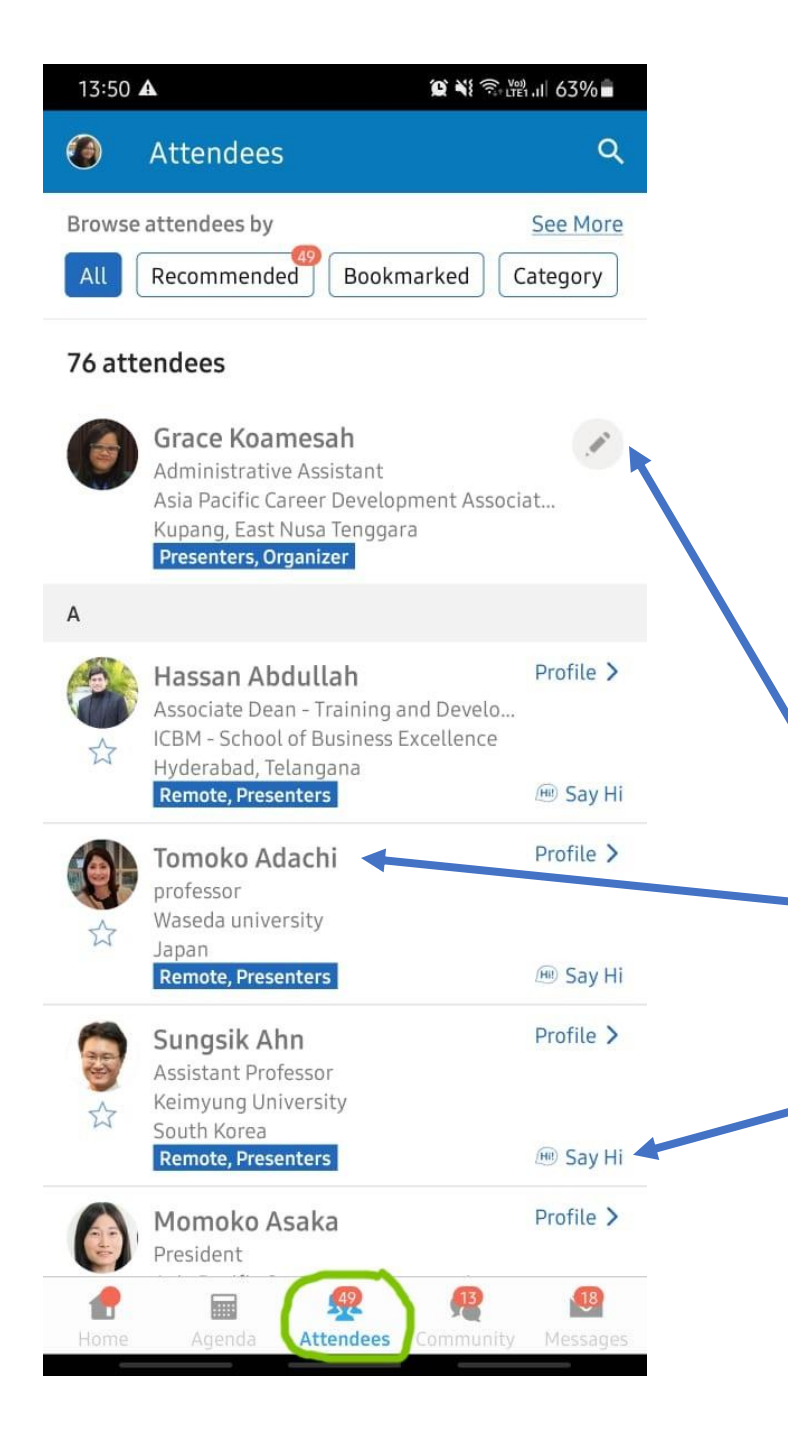

#### Figure 7 Building Your Network -Attendee Information

 Conferences are excellent for networking. Whova makes it even easier. Use the Attendee Tab at the bottom to see the list of attendees.

- 2. Use the pencil icon to edit your own profile.
- 3. View profiles of attendees by clicking on their name.
- 4. Use "Say Hi" to send messages to specific attendees.

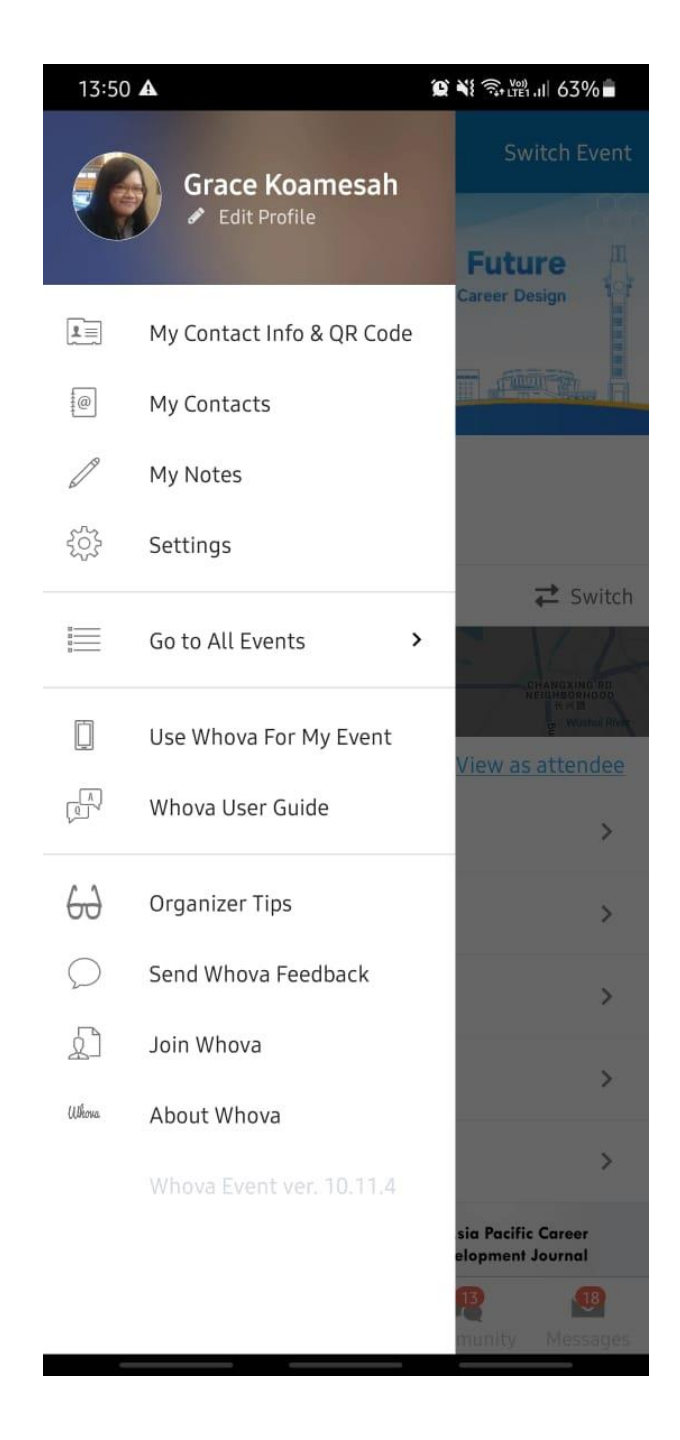

### **Figure 8 Building Your Profile**

Personal Branding is a critical success factor for networking. You can update your photograph, contact information, work and other details after you click the pencil icon by your name.

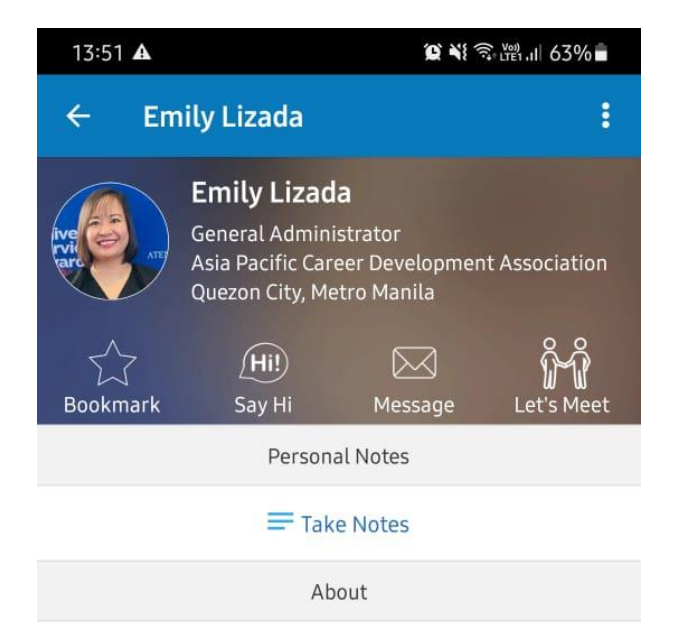

#### Interests

career psychology, psychology, travel, career counseling, higher education, career coaching, growth, excellence, leadership, life-design coaching, ... <u>See more</u>

Keep in touch with Emily Lizada by exchanging contact information

Contact Info

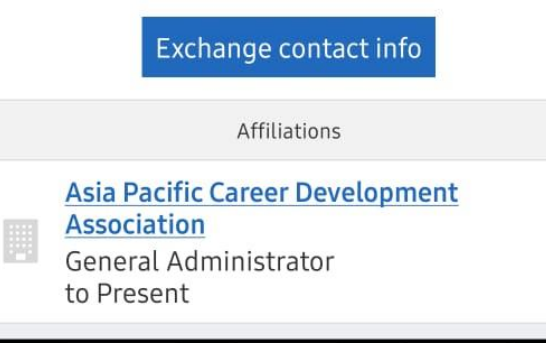

#### Figure 9 Viewing Individual Profiles

You can access a detailed profile of each individual. Click on the person's name on the Attendee page to see these details.

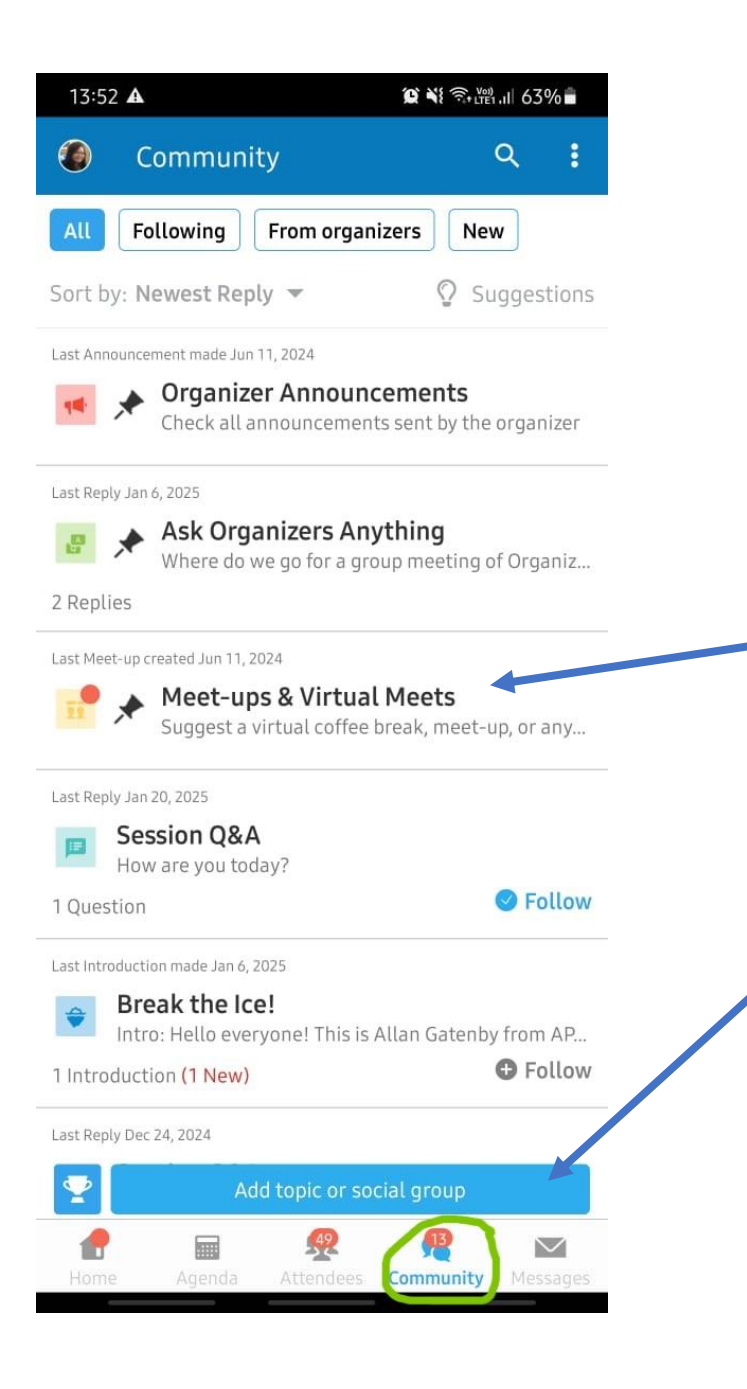

# Figure 10 Community Feature

- 1. The Community Feature allows you to engage in group interaction with other attendees in the conference.
- 2. Click on one of the group chats to join the available discussion.
- 3. You can also add your own topic to discuss/ with other attendees.

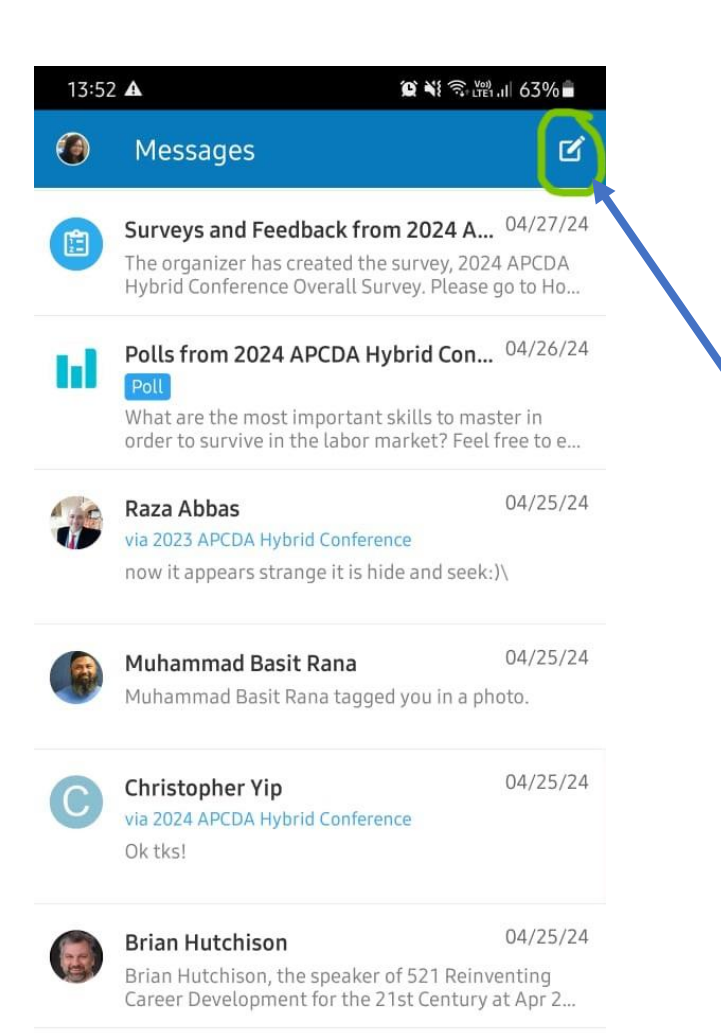

## Figure 11 Message Board

- The Message board is another great feature in Whova. You can access the Message board at the bottom.
- 2. Click on the pencil button at the top to write new message.
- 3. You will receive both updates from the organisers and messages from attendees in here.

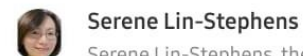

04/25/24

Serene Lin-Stephens, the speaker of 511 Welcome to Trivandrum at Apr 25, 2024 08:00 AM, has joine...

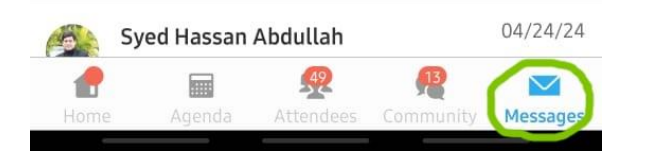

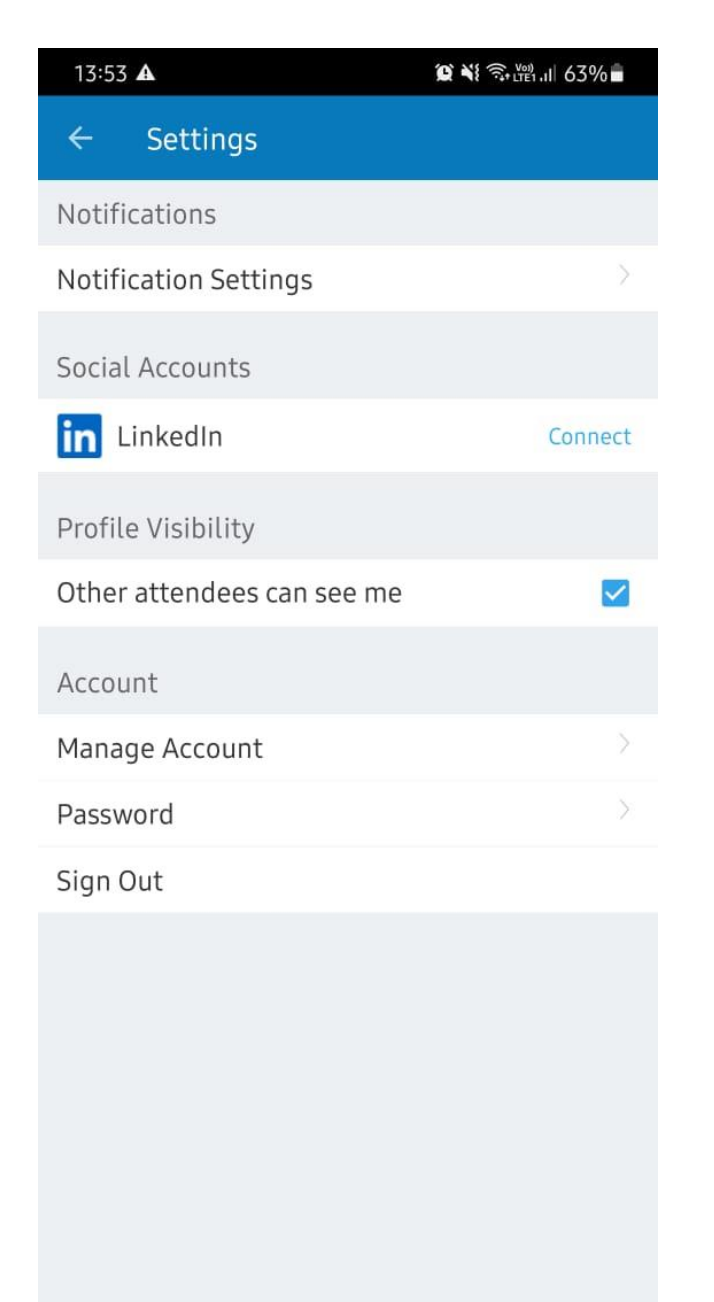

### Figure 12 Profile Building - Social Media Connects

Whova also has a social media plug-in under Settings which helps other attendees to find you and connect to you on social media.